## Guida per effettuare il pagamento della Skills Card e degli esami mediante la piattaforma "Pago in Rete"

 Connettersi alla piattaforma di pagamento al link: <u>https://www.istruzione.it/pagoinrete/accedere.html</u>

|          | Governo Italiano        |        |                                               | ACCESSO 🔂                               |
|----------|-------------------------|--------|-----------------------------------------------|-----------------------------------------|
| C2       | Ministero dell'Istru    | Jzio   | ne e del Merito                               | Seguidi su: 👔 🖉 🍘 🗐 😨<br>Cerca nel sito |
| MINISTER | O Y ARGOMENTI E SERVIZI | ~      | ATTI E NORMATIVA DATI E STATISTICHE 🗸         | STAMPA E COMUN URP                      |
|          | ARGOMENTI E<br>SERVIZI  |        | Home > Argomenti e Servizi > Servizi online > | •                                       |
|          | Scuola<br>Università    | ~<br>~ | Pago in Rete                                  |                                         |
|          | Ricerca                 | ~      |                                               | VAI AL SERVIZIO >                       |
|          | AFAM/Alta formazione    | ~      |                                               |                                         |

✓ Clicca su "ACCESSO" ed effettua il login mediante SPID o CIE.

## ✓ SOLO PER GLI ANUNNI INTERNI

Gli alunni interni possono effettuare il login mediante SPID o CIE dei genitori, oppure utilizzando le proprie credenziali se già registrati o effettuare la registrazione.

|                           | Login                          |
|---------------------------|--------------------------------|
| Regole di ac              | cesso dal 01/10/2021           |
| Username:                 | Username dimenticato?          |
| Inserisci il tuo username |                                |
| Password:                 | Password dimenticata?          |
| Inserisci la password     |                                |
|                           | ENTRA                          |
|                           | OPPURE                         |
| Entra con SPID            | Approfondisci SPID             |
| CIE Entra con CIE         | Approfondisci CIE              |
| <b>E</b> Login with eIDAS | Learn more about eIDAS         |
| ed√ 🧔 AgID Agenzia per    | Sei un nuovo utente? Registrat |

## ✓ Dopo il login vedrai questa schermata

## Il sistema Pago In Rete

Pago In Rete è il sistema centralizzato del Ministero dell'Istruzione e del Merito che consente ai cittadini di effettuare pagamenti telematici a favore delle Scuole e del Ministero.

Tale sistema si interfaccia con PagoPA®, una piattaforma tecnologica che assicura l'interoperabilità tra Pubbliche Amministrazioni e Prestatori di Servizi di Pagamento (Banche, Poste, etc.) aderenti al servizio.

Per la visualizzazione e il pagamento telematico di contributi richiesti dalle **Scuole** per i servizi erogati utilizza il link "**VAI A PAGO IN RETE SCUOLE**".

Per l'effettuazione di un pagamento telematico di un contributo a favore del Ministero utilizza il link "VAI A PAGO IN RETE MINISTERO".

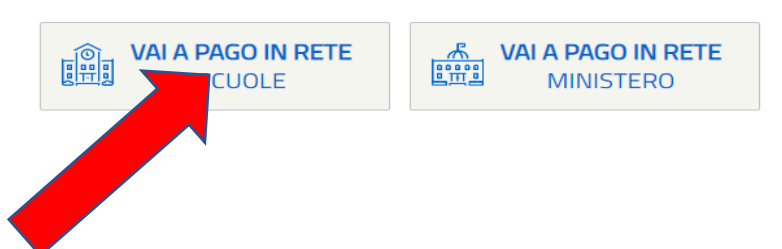

✓ Clicca su "PAGO IN RETE SCUOLE"

| 7                                                                                                    | PAGO IN RI                                                                                                    | ETE                                                                                                    |                                                                                                    |                                                                                                    |                       |
|----------------------------------------------------------------------------------------------------|----------------------------------------------------------------------------------------------------|----------------------------------------------------------------------------------------------------|----------------------------------------------------------------------------------------------------|----------------------------------------------------------------------------------------------------|-----------------------|
| Home                                                                                                    | Versamenti volontari                                                                                                    | Visualizza pagamenti                                                                                                    | Gestione consensi                                                                                                    | Richiedi assistenza                                                                                                    | Area riservata   Esci |
| contribu<br>anche e<br>Potrai vi<br>scuole a<br>dell'alun<br>profilo ri<br>pagame<br>Pago In<br>detrazio<br>Per mag | a <b>Pago In Rete</b> consente la<br>il scolastici, emessi dalle se<br>seguire versamenti volonta<br>sualizzare gli avvisi telema<br>Il tuo profilo. In caso di man<br>no, per comunicare le ever<br>ceverai dal sistema sulla tu<br>nto emessi dalla scuola di f<br>Rete.Potrai inoltre scaricar<br>ni fiscali.<br>giori dettagli è possibile co | a visualizzazione e il pagamente<br>greterie scolastiche per gli alur<br>i a favore degli istituti scolastic<br>ici di pagamento emessi dagli i<br>cata visualizzazione degli avvis<br>tuali informazioni mancanti per<br>a casella di posta elettronica pe<br>requenza dell'alunno che le not<br>e direttamente dall'applicazione<br>nsultare il <u>Manuale Utente</u> e vis | o degli avvisi telematici, rei<br>nni frequentanti. Con Pago<br>i.<br>istituti di frequenza per gli a<br>si contatta l'istituto scolastiti<br>l'associazione. Per ogni al<br>ersonale sia le notifiche dej<br>tifiche dei pagamenti che s<br>e l'attestazione di pagamen<br>sionare le <u>FAQ</u> . | lativi a tasse e<br>In Rete è possibile<br>alunni associati dalle<br>co di frequenza<br>lunno associato al tuo<br>gli avvisi telematici di<br>ono stati eseguiti con<br>ito valida per eventuali |                       |

✓ Scegli "Versamenti volontari"

|                                                                                                    | oloman - neerea seaola                                                                                                    |                                                                                                    |                                                       |
|----------------------------------------------------------------------------------------------------|----------------------------------------------------------------------------------------------------|----------------------------------------------------------------------------------------------------|-------------------------------------------------------|
| In questa pagina puoi ricercare                                                                                                    | e una scuola aderente a PagoPA per visualizzare i versa                                                                                                    | menti eseguibili con il servizio Pago In Rete e procedere al pagamento telemati                                                                                                    | ico.                                                  |
| <ul> <li>Ricerca scuola sul territorio</li> </ul>                                                                                                    |                                                                                                    | Ricerca per codice                                                                                                    |                                                       |
| Regione                                                                                                    | Provincia                                                                                                    | Codice meccanografico                                                                                                    |                                                       |
| PUGLIA                                                                                                    | FOGGIA                                                                                                    |                                                                                                    |                                                       |
| LUCERA                                                                                                    | Denominazione scuola                                                                                                    | Cerca                                                                                                    |                                                       |
|                                                                                                    |                                                                                                    |                                                                                                    |                                                       |
|                                                                                                    | Cerca                                                                                                    |                                                                                                    |                                                       |
|                                                                                                    |                                                                                                    |                                                                                                    |                                                       |
|                                                                                                    |                                                                                                    |                                                                                                    |                                                       |
| Planas savel                                                                                                    |                                                                                                    | <b>_</b> )                                                                                                    |                                                       |
| Elenco scuol                                                                                                    | e 🔨 🤇                                                                                                    |                                                                                                    |                                                       |
| Elenco scuol<br>ista delle scuole aderenti a pa                                                                                                    | e<br>agoPA per le quali è possibile effettuare un versame                                                                                                    | nto telematico con il servizio Pago In Rete                                                                                                    |                                                       |
| Elenco scuol<br>ista delle scuole aderenti a pi                                                                                                    | e<br>agoPA per le quali è possibile effettuare un versame                                                                                                    | nto telematico con il servizio Pago In Rete                                                                                                    | Pagine 1                                              |
| Elenco scuol<br>ista delle scuole aderenti a pa<br>codice meccanogra                                                                                                 | e<br>agoPA per le quali è possibile effettuare un versame<br>AFICO • DENOMINAZIONE SCUO                                                                                                    | nto telematico con il servizio Pago In Rete                                                                                                    | Pagine 1<br>AZIONI                                    |
| Elenco scuol<br>ista delle scuole aderenti a pu<br>codice meccanogr/<br>:GIC842006                                                                                   | e<br>agoPA per le quali è possibile effettuare un versame<br>FFICO DENOMINAZIONE SCUO<br>I.C. "BOZZINI - FASANI"                                                                                                    | nto telematico con il servizio Pago In Rete LA  INDIRIZZO VIA RAFFAELLO, LUCERA (FG)                                                                                                    | Pagine 1<br>AZIONI<br>Q                               |
| Elenco scuol<br>ista delle scuole aderenti a pi<br>codice meccaniogra<br>(GIC842006<br>(GIC827004                                                                    | e agoPA per le quali è possibile effettuare un versame: AFICO  DENOMINAZIONE SCUO LC. "BOZZINI - FASANI" LC. "MANZONI - RADICE"                                                                                                    | INDIRIZZO VIA RAFFAELLO, LUCERA (FG) PIAZZA DI VAGNO, N. 8, LUCERA (FG)                                                                                                    | Pagine 1<br>AZIONI<br>Q<br>Q                          |
| Elenco scuol<br>ista delle scuole aderenti a pr<br>CODICE MECCANOGRA<br>CGIC842006<br>CGIC827004<br>CGIC876009                                                       | e agoPA per le quali è possibile effettuare un versame: AFICO DENOMINAZIONE SCUO I.C. "BOZZINI - FASANI" I.C. "MANZONI - RADICE" I.C. "TOMMASONE - ALIGHIERI"                                                                                                    | INDIRIZZO IN A INDIRIZZO VIA RAFFAELLO, LUCERA (FG) PIAZZA DI VAGNO, N. 8, LUCERA (FG) PIAZZA MATTEOTTI 1, LUCERA (FG)                                                                                                    | Pagine  AZIONI Q Q Q Q                                |
| Elenco scuol<br>ista delle scuole aderenti a pu<br>codice meccanogra<br>rgic842006<br>rgic827004<br>rgic876009<br>rgRH100008                                         | PagoPA per le quali è possibile effettuare un versamer      AFICO     DENOMINAZIONE SCUO      I.C. "BOZZINI - FASANI"      I.C. "MANZONI - RADICE"      I.C. "TOMMASONE - ALIGHIERI"      I.P. ANNESSO CONV. "BONGHI"                                                                         | nto telematico con il servizio Pago In Rete<br>LA  VIA RAFFAELLO, LUCERA (FG)<br>PIAZZA DI VAGNO, N. 8, LUCERA (FG)<br>PIAZZA MATTEOTTI 1, LUCERA (FG)<br>VIA QUATTRO NOVEMBRE, 38, LUCERA (FG)                                                              | Pagine  AZONI Q Q Q Q                                 |
| Elenco scuol<br>ista delle scuole aderenti a pr<br>CODICE MECCANOGRA<br>IGIC827004<br>IGIC876009<br>IGRH100008<br>IGRH100008                                         | PagoPA per le quali è possibile effettuare un versamer      AFICO     DENOMINAZIONE SCUO     I.C. "BOZZINI - FASANI"     I.C. "MANZONI - RADICE"     I.C. "TOMMASONE - ALIGHIERI"     I.P. ANNESSO CONV. "BONGHI"     I.T.E.T. "VITTORIO EMANUELE IIF                                         | Into telematico con il servizio Pago In Rete<br>LA  VIA RAFFAELLO, LUCERA (FG)<br>PIAZZA DI VAGNO, N. 8, LUCERA (FG)<br>PIAZZA MATTEOTTI 1, LUCERA (FG)<br>VIA QUATTRO NOVEMBRE, 38, LUCERA (FG)<br>VIA DANTE 12, LUCERA (FG)                                | Pagine  AZONI Q Q Q Q Q Q                             |
| Elenco scuol<br>ista delle scuole aderenti a pu<br>codice meccanogra<br>rgic842006<br>rgic827004<br>rgic876009<br>rgRH100008<br>rgH100008<br>rgD066005<br>rgPC15000C | PagoPA per le quali è possibile effettuare un versamer      AFICO     DENOMINAZIONE SCUO     I.C. "BOZZINI - FASANI"     I.C. "MANZONI - RADICE"     I.C. "TOMMASONE - ALIGHIERI"     I.P. ANNESSO CONV. "BONGHI"     I.T.E.T. "VITTORIO EMANUELE IIP     LICEO "BONGHI-ROSMINI"              | Into telematico con il servizio Pago In Rete<br>VIA RAFFAELLO, LUCERA (FG)<br>PIAZZA DI VAGNO, N. 8, LUCERA (FG)<br>PIAZZA MATTEOTTI 1, LUCERA (FG)<br>VIA QUATTRO NOVEMBRE, 38, LUCERA (FG)<br>VIA DANTE 12, LUCERA (FG)<br>VIALE FERROVIA, 19, LUCERA (FD) | Pagine II<br>AZONI<br>Q<br>Q<br>Q<br>Q<br>Q<br>Q<br>Q |
| Elenco scuol<br>ista delle scuole aderenti a p.<br>CODICE MECCANOGRA<br>GIC842006<br>GIC827004<br>GIC876009<br>GRH100008<br>GID060005<br>GIPO60005<br>GIPO6000C      | PagoPA per le quali è possibile effettuare un versame:     AFICO     DENOMINAZIONE SCUO     I.C. "BOZZINI - FASANI"     I.C. "MANZONI - RADICE"     I.C. "TOMMASONE - ALIGHIERI"     I.P. ANNESSO CONV. "BONGHI"     I.T.E.T. "VITTORIO EMANUELE IIF     LICEO "BONGHI-ROSMINI"     R. BONGHI | Into telematico con il servizio Pago In Rete<br>LA                                                                                                    | Pagine         I                                      |

 ✓ Compila i campi "Regione, Provincia e Comune" clicca su "Cerca" e vedrai l'elenco delle scuole di Lucera dove potrai selezionere il nostro Istituto.

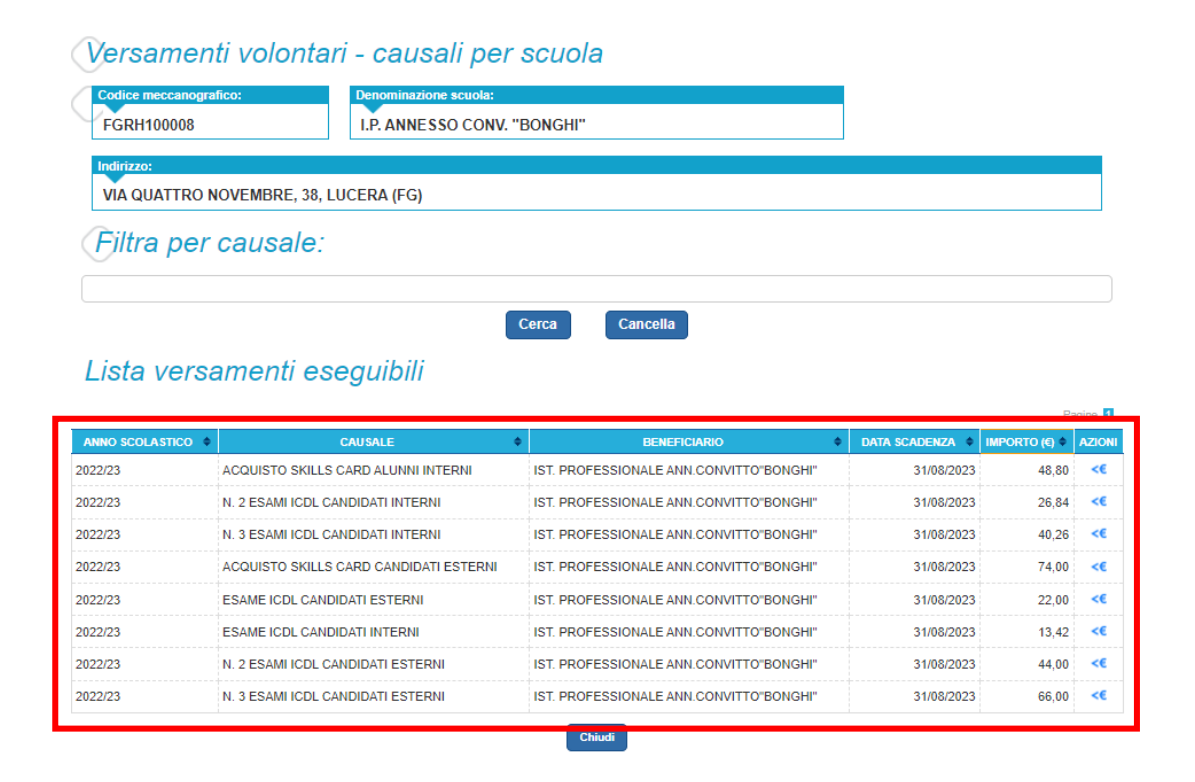

 ✓ Ora potrai scegliere il tipo di pagamento da effettuare cliccando sul simbolo € (Esami candidati interni o esterni – Skills card candidati interni o esterni)

| nno scolastico: 2022/23                                              | Causale: N. 3 ESAMI ICDL CANDIDATI INTERNI Beneficiario: IST. PROFESSIONALE ANN.CONVITTO | "BONGHI" |
|----------------------------------------------------------------------|------------------------------------------------------------------------------------------|----------|
| ata scadenza: 31/08/202                                              | 3 Importo (€): 40,26 Nota informativa: - Allegato informativa                            |          |
|                                                                      |                                                                                          |          |
|                                                                      |                                                                                          |          |
|                                                                      |                                                                                          |          |
| pilare i campi seguenti con i                                        | dati dell'alunno o del soggetto per cui si sta eseguendo il versamento                   |          |
| pilare i campi seguenti con i<br>odice fiscale *                     | dati dell'alunno o del soggetto per cui si sta eseguendo il versamento<br>Nome *         |          |
| pilare i campi seguenti con i<br>codice fiscale *<br>cognome *       | dati dell'alunno o del soggetto per cui si sta eseguendo il versamento<br>Nome *         |          |
| ollare i campi seguenti con i<br>odice fiscale *<br>ognome *         | dati dell'alunno o del soggetto per cui si sta eseguendo il versamento Nome *            |          |
| pilare i campi seguenti con i<br>odice fiscale *<br>ognome *<br>iote | Aati dell'alunno o del soggetto per cui si sta eseguendo il versamento Nome *            |          |
| ollare i campi seguenti con i<br>odice fiscale *<br>ognome *         | dati dell'alunno o del soggetto per cui si sta eseguendo il versamento<br>Nome *         |          |
| i campi seguenti con i<br>e fiscale *<br>me *                        | Adli dell'alunno o del soggetto per cui si sta eseguendo il versamento Nome *            |          |

 ✓ Compila con attenzione i campi evidenziati, nelle note puoi scrivere quali sono gli esami da sostenere.

| CODICE AVVISO                                                                                                   | CAUSALE                                                                                          | ALUNNO                                            | SCADENZA     | BENEFICIARIO                                                                                                    | IMPORTO<br>(€)                        | FLAG OPPOSIZIONE (*)                                | AZIONI |
|----------------------------------------------------------------------------------------------------|--------------------------------------------------------------------------------------------------|---------------------------------------------------|--------------|----------------------------------------------------------------------------------------------------|---------------------------------------|-----------------------------------------------------|--------|
| 1020640719230309094015SYFJR                                                                                     | N. 3 ESAMI ICDL<br>CANDIDATI INTERNI                                                             | LIONETTI<br>GIOVANNI                              | 31/08/2023   | IST. PROFESSIONALE<br>ANN.CONVITTO"BONGHI"                                                                                 | 40,26                                 |                                                     | Ô      |
|                                                                                                    |                                                                                                  |                                                   |              | Totale da<br>(esc                                                                                                    | i pagare in eui                       | ro: 40,26                                           |        |
| Pagamento online                                                                                                |                                                                                                  | _                                                 |              | Pagamento offline                                                                                                    |                                       | _                                                   |        |
| Procedi co                                                                                                    | on il pagamento immedi                                                                           | ato                                               |              | Scarica documer                                                                                                    | nto di pagame                         | nto                                                 |        |
| (*) Selezionando il check il versar<br>all'Agenzia delle Entrate per il 730<br>considerata solamente per i paga | nte esprime opposizione all'ir<br>0 precompilato. L'eventuale o<br>menti effettuati con modalità | ivio dei pagamenti<br>opposizione sarà<br>online. |              | Scarica il documento per pagare presso le<br>tramite ATM, sportelli, APP su smartphone<br>offrono il servizio a pagamento. | ricevitorie, i tal<br>e tablet o pres | oaccai e le banche adere<br>so altri prestatori che | nti    |
|                                                                                                    |                                                                                                  | A                                                 | nnulla pagai | mento                                                                                                    |                                       |                                                     |        |
|                                                                                                    |                                                                                                  |                                                   |              |                                                                                                    |                                       |                                                     |        |
|                                                                                                    |                                                                                                  |                                                   |              |                                                                                                    |                                       |                                                     |        |
|                                                                                                    |                                                                                                  |                                                   |              |                                                                                                    |                                       |                                                     |        |

 Ora puoi scegliere se procedere con il pagamento immediato mediante carta di credito oppure stampare il documento per pagare presso tabaccai, ricevitorie, banche o altri prestatori di servizio.